## Mobile Application Development MyRent Settings

Waterford Institute of Technology

October 13, 2016

John Fitzgerald

Android Preference Framework facilites:

- Storage of list of key-value pairs
- Conventionally referred to as Settings
- Settings accessible from menu
- Settings pane presents user option to enter data
- Once entered, data persists

```
key : value
username : password
```

#### Accessible from overflow menu

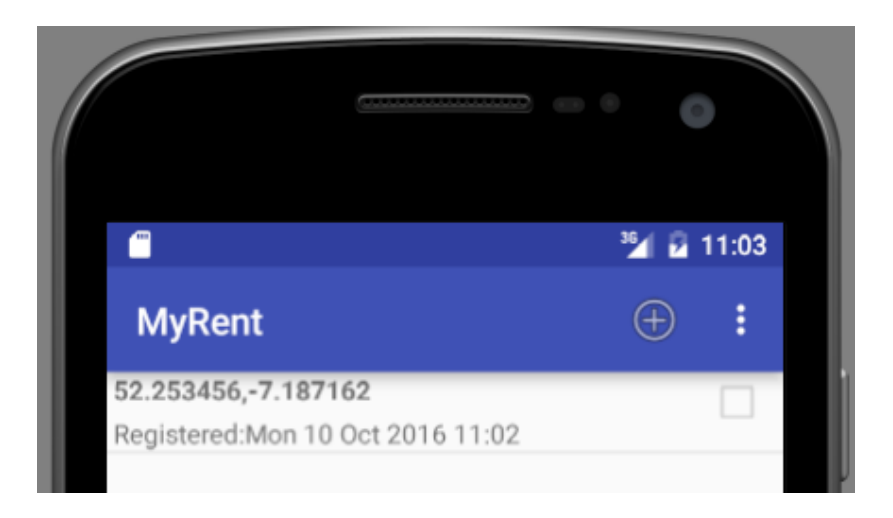

#### Accessible from overflow menu

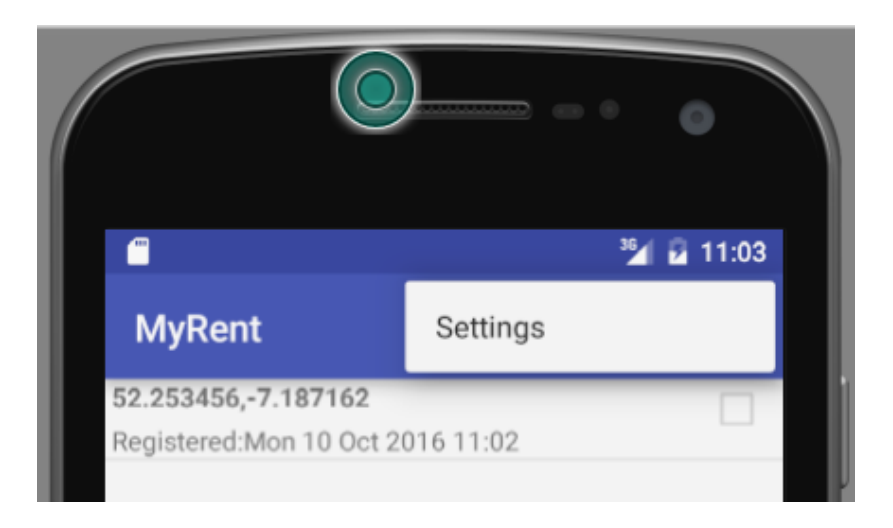

User input pane

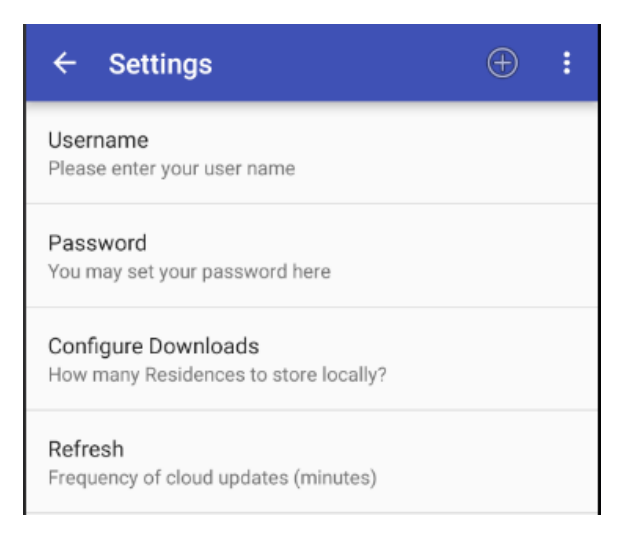

Package layout - settings classes in own package

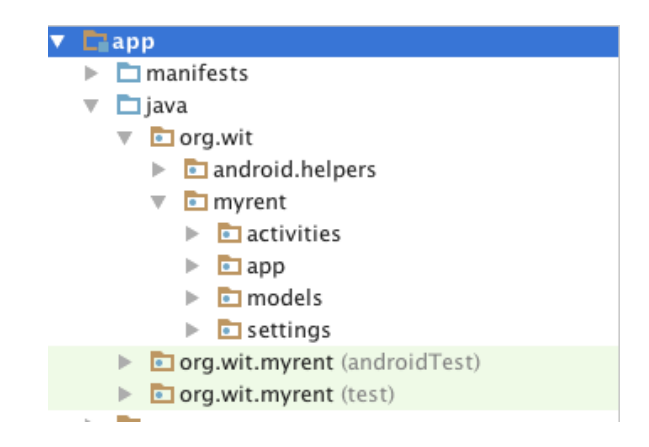

# SettingsActivity

onCreate

public class SettingsActivity extends AppCompatActivity {
 @Override
 protected void onCreate(Bundle savedInstanceState) {
 super.onCreate(savedInstanceState);
 ...
 ...

## SettingsActivity

Inflate menu

```
public class SettingsActivity extends AppCompatActivity {
    ...
    ...
    @Override
    public boolean onCreateOptionsMenu(Menu menu) {
        getMenuInflater().inflate(R.menu.residencelist, menu);
        return true;
    }
}
```

Add a settings menu item - residencelist.xml

```
<menu...>
<item ...>
...
</item>
<item
android:id="@+id/action_settings"
android:orderInCategory="100"
app:showAsAction="never"
android:title="@string/settings"/>
```

</menu>

# SettingsFragment

Launch SettingsActivity

```
@Override
public boolean onOptionsItemSelected(MenuItem item) {
  . . .
  . . .
 case R.id.action_settings:
   Intent intent = new Intent(getActivity());
   startActivity(intent, SettingsActivity.class));
   return true:
```

# SettingsFragment

UI declared in res/xml/settings.xml

```
public class SettingsFragment extends PreferenceFragment
{
    @Override
    public void onCreate(Bundle savedInstanceState) {
        super.onCreate(savedInstanceState);
        addPreferencesFromResource(R.xml.settings);
    }
}
```

# Settings UI

File: settings.xml

```
<PreferenceScreen xmlns:android="http://schemas.android.com/apk/res/android" >
<EditTextPreference
android:key="username"
android:key="@string/username_summary"
android:title="@string/username"/>
<EditTextPreference
android:key="password"
android:summary="@string/password_summary"
android:title="@string/password"
android:tiputType="textPassword"/>
<EditTextPreference
android:key="nmr_residences"
android:summary="@string/nmr_residences"
android:title="@string/nmr_residences"
android:tiputType="text"/>
```

```
<EditTextPreference
android:key="refresh_interval"
android:summary="@string/set_refresh_interval_summary"
android:title="@string/set_refresh_interval"
android:inputType="text"/>
```

 $</{\tt PreferenceScreen}>$ 

### Settings UI

User interface screen

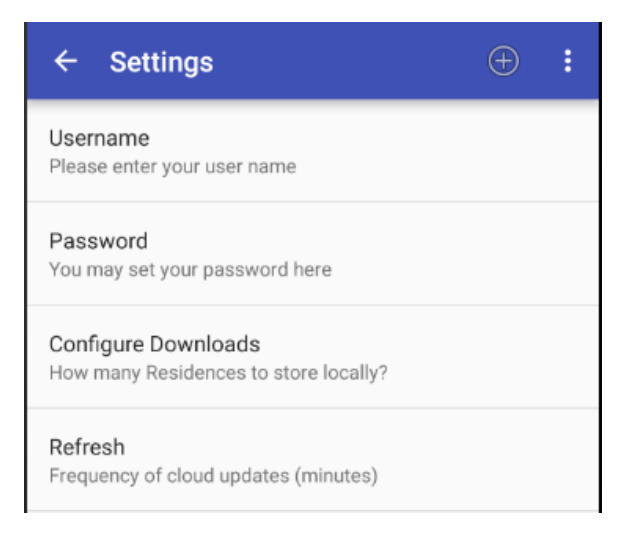

SettingsFragment - Capture & persist user-input settings

private SharedPreferences prefs;

```
@Override
public void onStart()
{
    super.onStart();
    prefs = PreferenceManager
        .getDefaultSharedPreferences(getActivity());
}
```

SettingsFragment - listen for settings changes

# // Implement this interface OnSharedPreferenceChangeListener

SettingsFragment - listen for settings changes

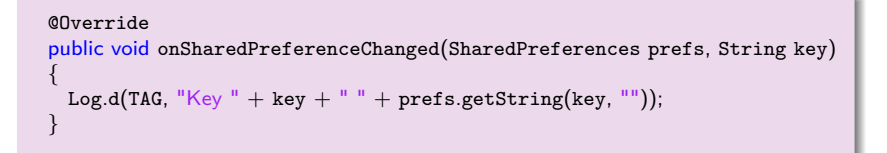

SettingsFragment - register and unregister listener

```
@Override
public void onStart() {
    ...
    prefs.registerOnSharedPreferenceChangeListener(this);
}
```

```
@Override
public void onStop() {
    ...
    prefs.unregisterOnSharedPreferenceChangeListener(this);
}
```

1. Android Documentation: Settings

https: //developer.android.com/guide/topics/ui/settings.html [Accessed 2016-10-10]

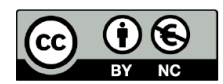

Except where otherwise noted, this content is licensed under a Creative Commons Attribution-NonCommercial 3.0 License.

For more information, please see http:// creativecommons.org/licenses/by-nc/3.0/

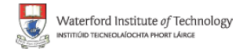

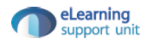